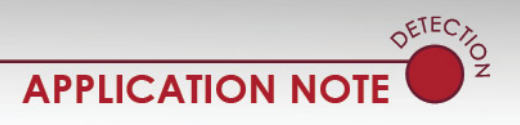

Advance+ Date: 24 September 2014 Document Number: AN2149

#### Purpose

This document will step you through the procedure of installing Advance+ software on your computer and the necessary steps of acquiring the software registration code required to complete the installation.

### Introduction

The installation of the DR3 TMConfigurator Vxxx requires a registration access code to activate the software in every computer in which it is installed. This Application Note will guide you through the process of obtaining and implementing that access code.

### Procedure

You must have an Internet connection during the Advance+ software installation.

You can easily download the DR3 TMConfigurator Vxxx software from the Econolite FTP site, or you can order a CD from your Econolite representative.

1. With Windows Internet Explorer or FileZilla, go to:

ftp://ftp.econolitegroup.com

If you are an authorized user of the Econolite FTP site, enter your Username and Password.

or

Contact one of the Econolite engineers listed below and ask for a Username and Password.

Pablo Portillo at PPortillo@econolite.com

or

Cliff Guice at CGuice@econolite.com

2. Download the DR3 TMConfigurator Vxxx software.

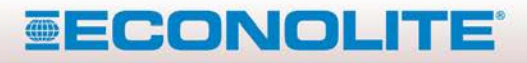

1 of 6

3360 E La Palma Avenue, Anaheim, CA 92806 · 714-630-3700 · sales@econolite.com · www.econolite.com © 2014 Econolite Control Products, Inc. All rights reserved. Econolite Control Products, Inc. is an Econolite Group, Inc. company, provided to 150 0000000 and economic the picture to available to abare the information is the desarrow to available to abare the information is the desarrow to available to abare the information is the desarrow to available to abare the information is the desarrow to available to abare the information is the desarrow to available to abare the information is the desarrow to available to abare the information is the desarrow to available to abare the information is the desarrow to available to abare the information of the desarrow to available to abare the information of the desarrow to available to abare the information of the desarrow to available to abare the information of the desarrow to available to abare the information of the desarrow to available to abare the information of the desarrow to available to abare the information of the desarrow to available to abare the information of the desarrow to available to abare the information of the desarrow to available to abare the information of the desarrow to available to abare the information of the desarrow to available to abare the information of the desarrow to available to abare the information of the desarrow to available to abare the information of the desarrow to available to abare the desarrow to available to abare the desarrow to available to abare the desarrow to available to abare the desarrow to available to abare the desarrow to available to abare the desarrow to available to abare the desarrow to available to available to abare the desarrow to available to abare the desarrow to available to abare the desarrow to available to abare the desarrow to available to available to available to available to available to available to available to available to available to available to available to available to available to availab

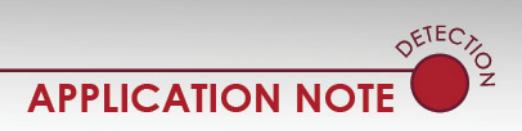

Advance+ Date: 24 September 2014 Document Number: AN2149

3. The first screen that opens asks for a choice of components to install. Leave all components that are selected by default.

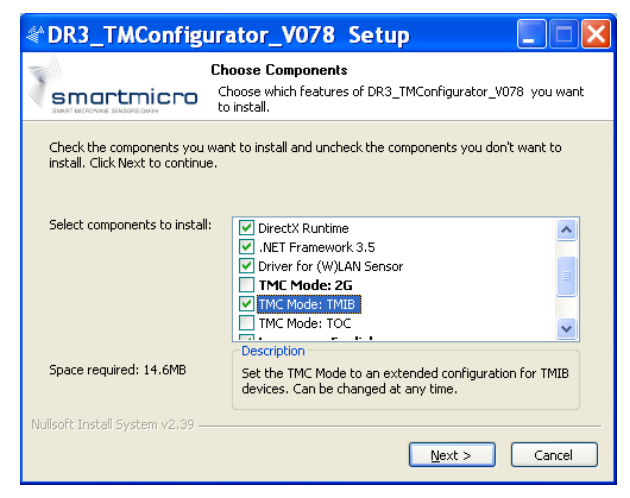

- 4. Scroll down to select TMC Mode: TMIB.
- 5. Click **Next** to continue.
- 6. The next screen asks for a choice of installation locations on your computer. Select the desired location.

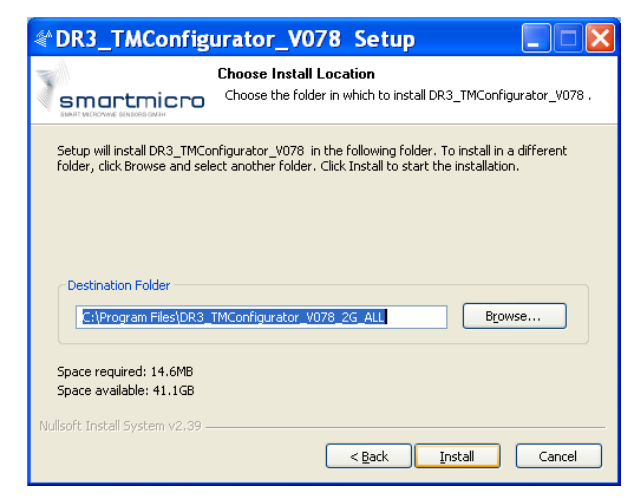

7. Click Install.

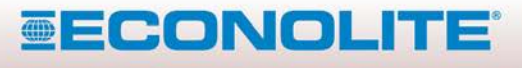

3360 E La Palma Avenue, Anaheim, CA 92806 · 714-630-3700 · sales@econolite.com · www.econolite.com © 2014 Econolite Control Products, Inc. All rights reserved, Econolite Control Products, Inc. is an Econolite Group, Inc. company.

certified to ISO 9001:2008, and reserves the right to change the information in this document at any time without prior notification.

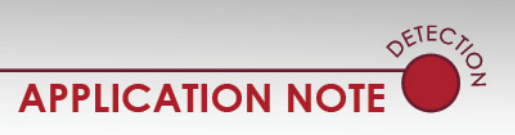

Advance+

Date: 24 September 2014

Document Number: AN2149

| DR3_TMConfig                    | urator_V078 Setup 📃 🗖 💹                                                     |
|---------------------------------|-----------------------------------------------------------------------------|
|                                 | Installing<br>Please wait while DR3_TMConfigurator_V078 is being installed. |
| Extract: DR3_TMConfigurat       | cor.chm 70%                                                                 |
| Show <u>d</u> etails            |                                                                             |
|                                 |                                                                             |
|                                 |                                                                             |
| Nullsoft Install System v2.39 – |                                                                             |
|                                 | < Back Next > Cancel                                                        |

8. During the installation process, the software may ask for permission to install Microsoft DirectX, if not already installed.

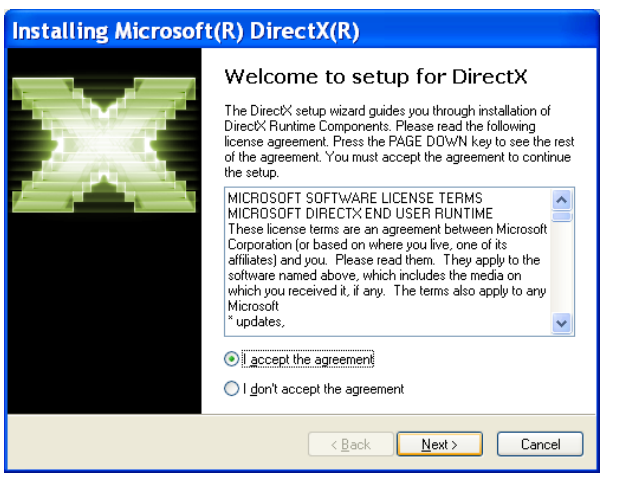

9. After DirectX is installed, the screens that follow open:

| Extracting                                                                | g Files |  |
|---------------------------------------------------------------------------|---------|--|
| Extracting File: .\WapRes.1046.dll<br>To Directory: c:\50addf180b892b3ee3 |         |  |
|                                                                           |         |  |

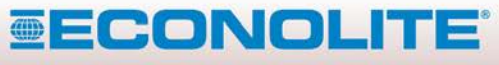

3 of 6

3360 E La Palma Avenue, Anaheim, CA 92806 · 714-630-3700 · sales@econolite.com · www.econolite.com

e 2014 Economic Control Froducts, inc. An rights reserved. Economic Control Froducts, inc. is an Economic Coup, inc. company, certified to ISO 9001:2008. and reserves the right to change the information in this document at any time without prior notification.

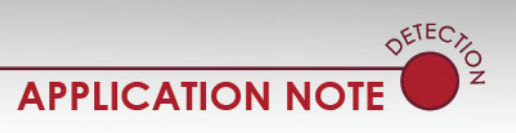

Advance+

Date: 24 September 2014

Document Number: AN2149

| Setup |                                                                             |  |
|-------|-----------------------------------------------------------------------------|--|
| (į)   | Setup is loading installation components.<br>This may take a minute or two. |  |
|       |                                                                             |  |

10. If not already installed on your computer, you will be prompted to install the Microsoft .NET 3.5 Framework software.

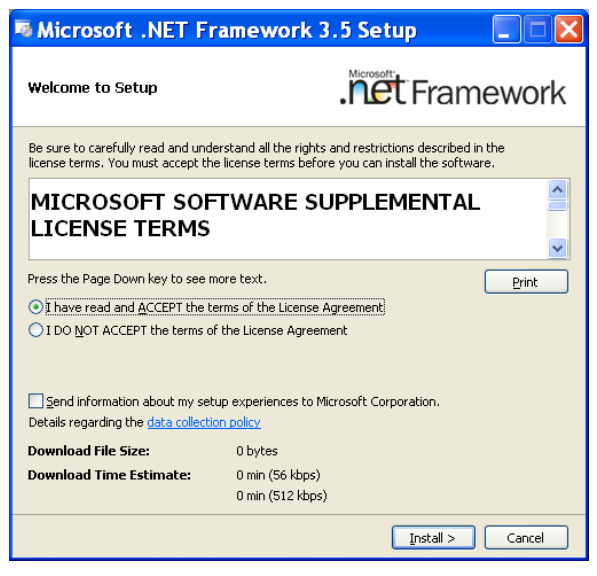

11. After the .NET 3.5 Framework software is installed, the final DR3 TMConfiguator screens open.

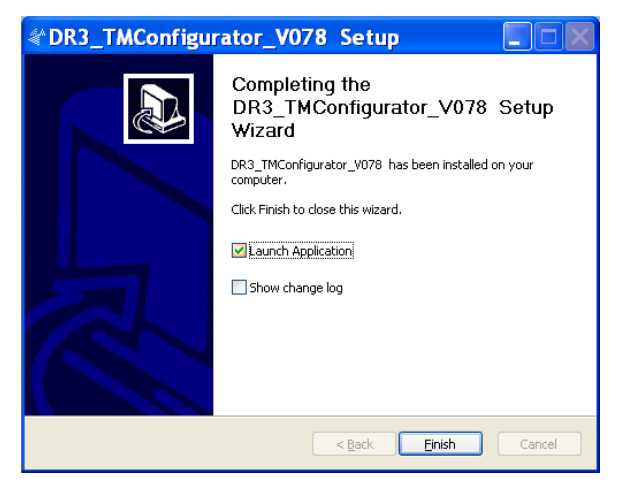

# **ECONOLITE**

4 of 6

3360 E La Palma Avenue, Anaheim, CA 92806 · 714-630-3700 · sales@econolite.com · www.econolite.com © 2014 Econolite Control Products, Inc. All rights reserved. Econolite Control Products, Inc. is an Econolite Group, Inc. company,

ertified to ISO 9001:2008, and reserves the right to change the information in this document at any time without prior notification.

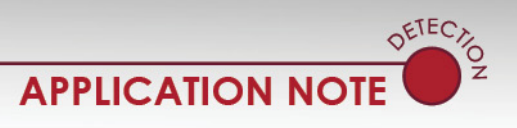

Advance+

Date: 24 September 2014

Document Number: AN2149

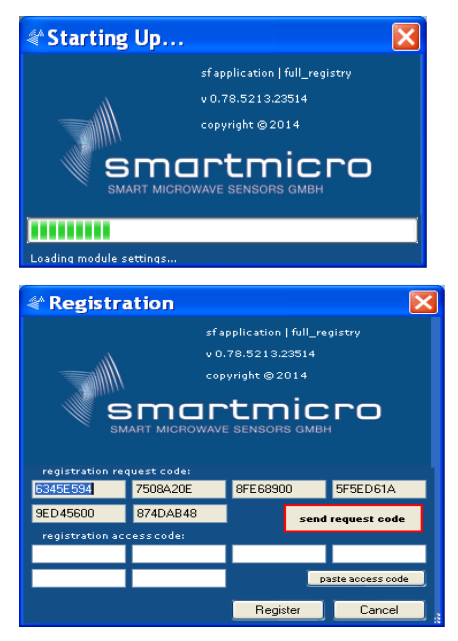

- 12. Above is the last screen that opens after the installation process is complete.
- 13. Now you must send the registration request code to Econolite for the creation of the registration access code activation number:
  - a. Click on **send access code** in the Registration slide and paste the number into an email to one of the people listed below:

Cliff Guice at CGuice@econolite.com

or

Pablo Portillo at PPortillo@econolite.com

- b. A code is generated and a return email is sent with the access code.
- 14. Copy the new access code from the returned email and select paste access code in the registration slide.
- 15. After you enter the access code, the DR3\_TMConfigurator starts on your computer.

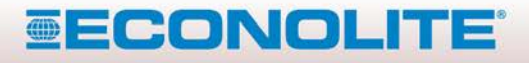

5 of 6

3360 E La Palma Avenue, Anaheim, CA 92806 · 714-630-3700 · sales@econolite.com · www.econolite.com © 2014 Econolite Control Products, Inc. All rights reserved. Econolite Control Products, Inc. is an Econolite Group, Inc. company, contified to ISO 9004:2008, and reserved to charge the information in this document at any time without prior patification.

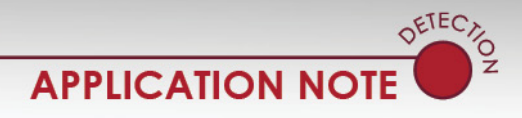

Advance+ Date: 24 September 2014 Document Number: AN2149

After you go through the procedure above, if the DR3\_TMCconfiguator software does NOT start:

1. From the computer start menu, go to:

Computer > local disc © > program files (x86) > DR\_3Configurator\_Vxxx\_xx\_ALL > DR3\_ TMConfigurator

2. Locate the DR3\_Configuator file on the computer hard drive by selecting the folders and file shown below.

| MosUPPSP                       | 12/12/2013 3:35 PM | File folder |  |
|--------------------------------|--------------------|-------------|--|
| 📕 My Autoscope                 | 5/30/2014 1:29 PM  | File folder |  |
| 📙 Windows                      | 7/8/2014 12:07 PM  | File folder |  |
| 🎉 Program Files (x86)          | 7/11/2014 10:48 AM | File folder |  |
| 📙 Program Files                | 7/16/2014 3:29 PM  | File folder |  |
| ISS Autoscope                  | 7/25/2014 2:36 PM  | File folder |  |
| DR3_TMConfigurator_V078_2G_ALL | 7/23/2014 1:44 PM  | File folder |  |
| JINTERNET Explorer             | 7/22/2014 4:05 PM  | File folder |  |
| Microsoft Security Client      | 7/8/2014 12:07 PM  | File folder |  |

Note: V078\_2G\_ALL indicates the software version. The installed software must be V078 or higher.

| DirectShowLib-2005.dll | 4/3/2014 7:00 AM  | Application extens | 296 KB   |
|------------------------|-------------------|--------------------|----------|
| PR3_TMConfigurator     | 4/3/2014 7:00 AM  | Compiled HTML      | 3,197 KB |
| TMConfigurator         | 4/10/2014 5:05 AM | Application        | 4,006 KB |
| GMFBridge.dll          | 4/3/2014 7:00 AM  | Application extens | 230 KB   |
| regNG.dat              | 7/2/2014 2:27 PM  | DAT File           | 1 KB     |

3. For easy access for starting the software, drag the DR3\_TMConfigurator icon to your desktop.

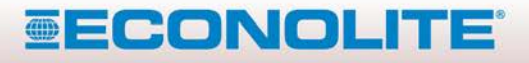

3360 E La Palma Avenue, Anaheim, CA 92806 · 714-630-3700 · sales@econolite.com · www.econolite.com © 2014 Econolite Control Products, Inc. All rights reserved. Econolite Control Products, Inc. is an Econolite Group, Inc. company,

fied to ISO 9001:2008, and reserves the right to change the information in this document at any time without prior notification.